## PASOS PARA ELABORAR LA COMPAGINACIÓN Y PASAR DE NÚMEROS ROMANOS A NÚMEROS ARÁBICOS EN UN SOLO DOCUMENTO

Primer paso: Enumerar las páginas en número romanos

| WIL                                        | U 🕒 - I=       |                                                       |                                                                                                    |                 |                                  |                       | D                    | ocumento2 -            | Microsoft Wor     | d                  |               |                                 |                           |                     |                         |                        |                      |                                                               | - @ X |
|--------------------------------------------|----------------|-------------------------------------------------------|----------------------------------------------------------------------------------------------------|-----------------|----------------------------------|-----------------------|----------------------|------------------------|-------------------|--------------------|---------------|---------------------------------|---------------------------|---------------------|-------------------------|------------------------|----------------------|---------------------------------------------------------------|-------|
| Archi                                      | vo Inicio Inse | ertar Diseño de página                                | Referencias                                                                                                    | Correspondencia | Revisar                          | Vista                 |                      |                        |                   |                    |               |                                 |                           |                     |                         |                        |                      |                                                               | ۵ 🕜   |
| Pegar<br>F                                 | Cortar         | Calibri (Cuerpo) × 28 ×<br>N K S × abc X, 2<br>Fuente | A <sup>*</sup> A <sup>*</sup> Aa <sup>×</sup><br>× <sup>2</sup> <u>A</u> <sup>*</sup> <sup>8</sup> 2 <sup>×</sup> |                 | r 'v∰r   ∰<br>■   ‡≣r<br>Párrafo | 鏢 2↓ ¶<br> 22・田・<br>□ | AaBbCcDc<br>1 Normal | AaBbCcDc<br>1 Sin espa | AaBbC<br>Titulo 1 | AaBbCc<br>Título 2 | AaB<br>Titulo | AaBbCc.<br>Subtítulo<br>Estilos | AaBbCcDı<br>Énfasis sutil | AaBbCcDa<br>Énfasis | AaBbCcDu<br>Énfasis int | AaBbCcDc<br>Texto en n | Cambiar<br>estilos * | Hange Buscar *<br>abac Reemplazar<br>Seleccionar *<br>Edición |       |
| L                                          |                |                                                       |                                                                                                    |                 |                                  |                       |                      |                        |                   |                    |               | 212                             | 2-1 1 - 2-1               | 1 - 2 - 1 - 1 - 4 - |                         | 811 11100              | 1 12 1 1 1 1         | 4-1                                                           |       |
|                                            |                | Cara                                                  | átula                                                                                                    |                 |                                  |                       |                      | Pág                    | ina 2             |                    |               |                                 |                           |                     | Pág                     | ina 3                  |                      |                                                               |       |
| 1-24-1 1-22-1 1-20-1 1-18-1 1-16-1 1-14-1- |                |                                                       |                                                                                                    |                 |                                  |                       |                      |                        |                   | i                  |               |                                 |                           |                     | 1                       | [ ii                   | ii                   |                                                               |       |

**Segundo paso:** Poner el cursor en la última página de número romanos que deseas tener; es decir si en tu informe las primeras 4 páginas están referidas a las hojas preliminares y deseas que a partir de la página 5 vaya en números arábicos colocar el cursor en la página 4.

| M | 🖬                                                    | 🤊 • U 🕻                                                 | <u>b</u> •∣∓ |                         |            |             |                       |                  |                      |                  |                           |             |         |                      | Documento2 -           | Microsoft Wor      | d                  |     |                |                            |                         |                     |                         |                        |                      |                                                          | - # X |
|---|------------------------------------------------------|---------------------------------------------------------|--------------|-------------------------|------------|-------------|-----------------------|------------------|----------------------|------------------|---------------------------|-------------|---------|----------------------|------------------------|--------------------|--------------------|-----|----------------|----------------------------|-------------------------|---------------------|-------------------------|------------------------|----------------------|----------------------------------------------------------|-------|
|   | Archivo                                              | Inicio                                                  | Inserta      | r Diseño                | de página  | Refer       | encias                | Corre            | espondent            | ia P             | Revisar                   | Vis         | ta      |                      |                        |                    |                    |     |                |                            |                         |                     |                         |                        |                      |                                                          | ۵ 🕜   |
|   | Pegar                                                | ∦ Cortar<br>≧ Copiar<br><b>∛ Copiar fo</b><br>tapapeles | ormato       | Calibri (Cuerp<br>N K § | * abe X, : | A A<br>×' A | Aa≁<br>∗ <u>₩</u> 2 ∗ | -<br>-<br>-<br>- | ≡ • ]≡<br>■ <b>■</b> | - '<br>= =<br>Pá | -   译<br>  \$≣-<br>irrato | 年)∮<br> _≙- | ι ¶<br> | AaBbCcDe<br>1 Normal | AaBbCcDi<br>¶ Sin espa | AaBbCo<br>Título 1 | AaBbCc<br>Titulo 2 | АаВ | AaBb<br>Subtit | b <i>Cc.</i> Ad<br>tulo Én | aBbCcDc<br>nfasis sutil | AaBbCcDa<br>Énfasis | AaBbCcDe<br>Énfasis int | AaBbCcDe<br>Texto en n | Cambiar<br>estilos * | A Buscar ▼<br>alt Reemplazar<br>Seleccionar ▼<br>Edición |       |
| C | -                                                    | 11.2.1.                                                 | 8            | 2111111411              |            | -8-11       | 10.1                  | 12.1             | 1,1411 - 12          | a6-1 · · ·       | 1.18-1                    |             |         |                      |                        |                    |                    |     |                |                            |                         |                     |                         |                        |                      |                                                          | 6     |
|   | 7                                                    |                                                         |              |                         |            |             |                       |                  |                      |                  |                           |             |         |                      |                        |                    |                    |     |                |                            |                         |                     |                         |                        |                      |                                                          |       |
|   | AN AN ALL THE ALL ALL ALL ALL ALL ALL ALL ALL ALL AL |                                                         |              |                         | Pág        | ina 4       |                       |                  |                      |                  |                           |             |         |                      | Pág                    | ina 5              |                    |     |                |                            |                         |                     | Pág                     | ina 6                  |                      |                                                          |       |
|   |                                                      |                                                         |              |                         |            | iv          |                       |                  |                      |                  |                           | _           |         |                      |                        | v                  |                    |     |                |                            |                         |                     |                         | vi                     |                      |                                                          | *     |

Tercer paso: Hacer link en Diseño de página

| Archivo      | Inicio              | Inser              | tar Di     | iseño de p | ágina F                 | Referencia    | s Co       | rrespond  | lencia       | Revisar     | V     |
|--------------|---------------------|--------------------|------------|------------|-------------------------|---------------|------------|-----------|--------------|-------------|-------|
|              |                     |                    |            | <u></u>    |                         | P             |            |           | 01-+         | Q           |       |
| Portada<br>* | Página<br>en blanco | Salto de<br>página | Tabla<br>* | Imagen     | Imágenes<br>prediseñada | Formas<br>s * | SmartArt   | Gráfico   | Captura<br>* | Hipervínc   | ulo   |
|              | Páginas             |                    | Tablas     |            |                         | Ilustraci     | ones       |           |              |             |       |
| • 1 • 1 • 2  |                     |                    |            |            |                         |               | <u>3</u> · | 1 · 2 · 1 | · 1 · · · {  | <u>···1</u> | 1 ' 2 |

Cuarto paso: luego hacer link en Saltos

| 👿 🛃 🤊 - 😈 🖻                                         | •   <del>-</del>            |                                      |                                                       |                               |
|-----------------------------------------------------|-----------------------------|--------------------------------------|-------------------------------------------------------|-------------------------------|
| Archivo Inicio                                      | Insertar Diseño de página   | Referencias Correspondenc            | ia Revisar Vista                                      |                               |
| Colores *<br>A Fuentes *<br>Temas<br>*<br>Efectos * | Márgenes Orientación Tamaño | Columnas<br>ba <sup>-</sup> Guiones  | Marca de Color de Bordes<br>agua + página + de página | Aplicar s<br>SE Izqu<br>S Der |
| Temas                                               | Configur                    | ar página 🛛 🖓                        | Fondo de página                                       |                               |
| L                                                   | <u>\$ • 1</u>               | · 2 · I · 1 · I · [· · 1 · I · 2 · ] | . 3 . 1 . 4 . 1 . 5 . 1 . 6 . 1 . 7 .                 | 1 1 8 1 1                     |
| 1 · 2                                               |                             |                                      |                                                       |                               |

Quinto paso: hacer link en página siguiente

| 👿 I 🛃 🕚             | ን - 😈 🗈     | -   -    |                  |              |             |                                                               |                                            |                       |                         |                      | D       | ocumento2 | - Micro |
|---------------------|-------------|----------|------------------|--------------|-------------|---------------------------------------------------------------|--------------------------------------------|-----------------------|-------------------------|----------------------|---------|-----------|---------|
| Archivo             | Inicio      | Insertar | Diseño de págir  | a Referer    | ncias Co    | rrespondencia                                                 | Revisar                                    | Vis                   | ta                      |                      |         |           |         |
| Aa                  | Colores 🔻   |          |                  | 5            | H Saltos 🔻  |                                                               |                                            | 2                     |                         | Aplicar              | sangría | a         | Esp     |
| Temas               | 🛓 Fuentes 🔻 | Márgenes | Qrientación Tama | nõo Columnas | Saltos de j | página                                                        |                                            |                       |                         |                      | ierda:  | 0 cm      | ¢ \$1   |
| C                   | Efectos 🔻   | *        | * *              | *            |             | Página<br>Marcar el pupt                                      | to en el que                               | termina               | una náo                 | una v                | cha:    | 0 cm      | ≎ *≣    |
| Te                  | mas         |          | Config           | jurar página | <b>`</b>    | comienza la sig                                               | guiente.                                   |                       |                         | ,                    |         | Pa        | arrafo  |
| - 2                 |             |          |                  |              |             | <u>C</u> olumna<br>Indicar que el t<br>comenzará en           | texto que si<br>la siguiente               | gue al s<br>column    | alto de co<br>ia.       | olumna               |         | 6 1 7     |         |
|                     |             |          |                  |              |             | Ajuste del <u>t</u> ext<br>Separar el text<br>web, como el t  | to<br>o alrededor<br>texto del títu        | de los c<br>ulo del t | objetos d<br>exto del ( | e páginas<br>cuerpo. |         |           |         |
| 12                  |             |          |                  |              | Saltos de s | ección                                                        |                                            |                       |                         |                      |         |           |         |
| 2 - 1 - 1 -         |             |          |                  |              |             | Página siguie <u>r</u><br>Insertar un salt<br>sección en la n | n <b>te</b><br>to de secció<br>nueva págin | n y emp<br>a.         | ieza la nu              | ueva                 |         |           |         |
| -<br>               |             |          |                  |              |             | C <u>o</u> ntinua<br>Insertar un salt<br>sección en la n      | to de secció<br>nisma págin                | n y emp<br>a.         | iex                     | ieva                 |         |           |         |
| 5 - 1 - 4           |             |          |                  |              | 2           | Página p <u>a</u> r<br>Insertar un sal<br>sección en la s     | to de secció<br>iguiente pá                | n y emp<br>gina pai   | ieza la nu<br>r.        | ueva                 |         |           |         |
| 1 - 9 - 1 -         |             |          |                  |              |             | Página <u>i</u> mpar<br>Insertar un salt<br>sección en la s   | to de secció<br>iguiente pá                | n y emp<br>gina imp   | ieza la nu<br>par.      | ueva                 |         |           |         |
| 2 - 1 - 8 - 1 - 6 - |             |          |                  |              |             |                                                               |                                            |                       |                         |                      |         |           |         |

## Dr. Abanto Vélez Walter Iván 17- 02- 2016

**Sexto paso:** Al hacer clic en "**página siguiente**" automáticamente el cursor irá a la página consiguiente donde no tendrá numeración como se ve en la imagen, luego hacer clip en pie de página donde queremos que siga los números arábicos.

| ₩   <b></b>                                                                                                    | Documento2 - Microsoft Word                                                                                                    |                                                                                                    | . e X |
|----------------------------------------------------------------------------------------------------|----------------------------------------------------------------------------------------------------|----------------------------------------------------------------------------------------------------|-------|
| Archivo Inicio Insertar Diseño de página Referencias Correspondencia Revisa                                                                                                    | r Vista                                                                                                    |                                                                                                    | ۵ 🕜   |
| $\begin{tabular}{ c c c c } \hline & Cotar \\ \hline & Copar \\ Person & Octopar \\ Person & Octopar \\ Portapoetes & c \\ \hline & N & K & S & s & k & x & x' \\ \hline & N & K & S & s & k & x & x' \\ \hline & N & K & S & s & k & x' \\ \hline & N & K & S & s & k & x' \\ \hline & N & K & S & s & k & x' \\ \hline & N & K & S & s & k & x' \\ \hline & N & K & S & s & k & x' \\ \hline & N & K & S & s & k & x' \\ \hline & N & K & S & s & k & x' \\ \hline & N & K & S & s & k & x' \\ \hline & N & N & K & S & s & k & x' \\ \hline & N & N & K & S & k & x' \\ \hline & N & N & K & S & k & x' \\ \hline & N & N & K & S & k & x' \\ \hline & N & K & K & K & k & x' \\ \hline & N & K & K & K & k & k \\ \hline & N & K & K & k & k \\ \hline & N & K & K & k & k \\ \hline & N & K & K & K & k & k \\ \hline & N & K & K & k & k \\ \hline & N & K & K & k & k \\ \hline & N & K & K & k & k \\ \hline & N & K & K & K & k & k \\ \hline & N & K & K & k & k \\ \hline & N & K & K & k & k \\ \hline & N & K & K & k & k \\ \hline & N & K & K & K & k \\ \hline & N & K & K & K & k \\ \hline & N & K & K & k \\ \hline & N & K & K & k \\ \hline & $ | E (#   24   ¶<br>AaBbCcDc AaBbCcD AaBbCc AaBbCc AaBbC AaBbCc AaBbCc AaBbCc C AaBbCc C AaBbCc C AaBbCc C AaBbCc C AaBbCc AaBbCc AaBbcc AaBbcc Aa | bCc. AoBbCcD: AoBbCcD: AoBbCcD: AbbCcD: AbbCc |       |
|                                                                                                    | <u>+++++++++++++++++++++++++++++++++++++</u>                                                                                                    |                                                                                                    | Ē.    |
| Página 4                                                                                                    | Página 5                                                                                                    | Página 6                                                                                                    |       |
| іч наўна наўса парада і транці наўса парада і транці наўса п<br>Парада і транці наўса парада і транці наўса парада і транці наўса парада і транці наўса парада і транці наўса па                                                                                                    | <b>*</b>                                                                                                    | vi                                                                                                    | * 0 * |

| Archivo<br>Encabeza<br>Encab | Inicio<br>Ido Pie de<br>página +<br>ezado y pie d | Insertar<br>#<br>Número de<br>página *<br>e página | Diseño de p<br>50<br>Fecha Elen<br>y hora ráp | página Refe                | rencias                  | Correspondencia             | Revisar                 | Vista                                  |             | Direño                                                                                                    |                    |                                                                                                    |                                 |                                      |          |                       | ~ 0 |
|------------------------------|---------------------------------------------------|----------------------------------------------------|-----------------------------------------------|----------------------------|--------------------------|-----------------------------|-------------------------|----------------------------------------|-------------|----------------------------------------------------------------------------------------------------|--------------------|----------------------------------------------------------------------------------------------------|---------------------------------|--------------------------------------|----------|-----------------------|-----|
| Encabeza<br>Encab            | ido Pie de<br>página v<br>ezado y pie d           | Múmero de<br>página *<br>e página                  | Fecha Elen<br>y hora ráp                      | -                          | 2                        |                             |                         |                                        |             | Disello                                                                                                    |                    |                                                                                                    |                                 |                                      |          |                       | ω 😈 |
| Encab                        | ezado y pie d                                     | e página                                           |                                               | mentos Imagen<br>pidos * p | Imágenes<br>prediseñadas | Ir al In<br>s encabezado de | Ir al pie<br>e página 👯 | Anterior<br>Siguiente<br>Vincular al a | anterior    | <ul> <li>Primera página diferente</li> <li>Páginas pares e impares e</li> <li>Mostrar texto del documento</li> </ul> | diferentes<br>ento | <ul> <li>Encabezado desde arriba:</li> <li>Pie de página desde abajo:</li> <li>Insertar tabulación de alinea</li> </ul> | 1.25 cm ‡<br>1.25 cm ‡<br>nción | Cerrar encabezado<br>y pie de página |          |                       |     |
| L                            |                                                   |                                                    |                                               | Insertar                   |                          |                             | Navegac                 | ión                                    |             | Opciones                                                                                                    |                    | Posición                                                                                                    |                                 | Cerrar                               |          |                       |     |
|                              |                                                   |                                                    |                                               |                            |                          |                             |                         | -1-2-1                                 | ×2-         | ଗର୍ଗ୍ୟର୍ବ୍ୟର୍ବ୍ୟରେଶ୍ଳ୍ୟୁକ୍ର                                                                                          | 1010-01-0          | (120) (0.140) ( <u>1</u> 26) (0.180)                                                                                    |                                 |                                      |          |                       |     |
| 1.26                         |                                                   |                                                    |                                               |                            |                          |                             |                         |                                        |             |                                                                                                    |                    |                                                                                                    |                                 |                                      |          |                       |     |
| 1.22 (1) (1) 24 (1)          | Encabezado                                        | o -Sección 1-                                      | Γ                                             |                            |                          |                             |                         | Encabezado                             | o en primer | a página -Sección 2-                                                                                                 |                    | Igual que el anterior                                                                                                   | Encabezado                      | -Sección 2-                          |          | Igual que el anterior | ſ   |
| 8-1                          |                                                   |                                                    |                                               |                            |                          |                             |                         |                                        |             |                                                                                                    |                    |                                                                                                    |                                 |                                      |          |                       |     |
| leis stalleis                |                                                   |                                                    |                                               |                            |                          |                             |                         |                                        |             |                                                                                                    |                    |                                                                                                    |                                 |                                      |          |                       |     |
| 2.11.11411                   |                                                   |                                                    |                                               | Página 4                   |                          |                             |                         |                                        |             | Página                                                                                                    | 5                  |                                                                                                    |                                 |                                      | Página 6 |                       |     |
| 1-11-01-1                    |                                                   |                                                    |                                               |                            |                          |                             |                         |                                        |             |                                                                                                    |                    |                                                                                                    |                                 |                                      |          |                       |     |
|                              |                                                   |                                                    |                                               |                            |                          |                             |                         |                                        |             |                                                                                                    |                    |                                                                                                    |                                 |                                      |          |                       | =   |
| -1-9-1-                      |                                                   |                                                    |                                               |                            |                          |                             |                         |                                        |             |                                                                                                    |                    |                                                                                                    |                                 |                                      |          |                       |     |
|                              |                                                   |                                                    |                                               |                            |                          |                             |                         |                                        |             |                                                                                                    |                    |                                                                                                    |                                 |                                      |          |                       |     |
| 11 11 112                    | Pie de pági                                       | na -Sección 1-                                     | )                                             | iv                         |                          |                             |                         | Pie de págir                           | na en prime | ra página -Sección 2-                                                                                                |                    | Igual que el anterior                                                                                                   | Pie de págin                    | a -Sección 2-                        | vi       | Igual que el anterior | *   |

## Dr. Abanto Vélez Walter Iván 17- 02- 2016

**Sexto paso:** Al hacer clip en pie de página donde queremos que siga los números arábicos automáticamente nos llevará a **herramientas para encabezado y pie de página**, luego hacer clip en **número de página** y después hacer clic en **formato del número de página**.

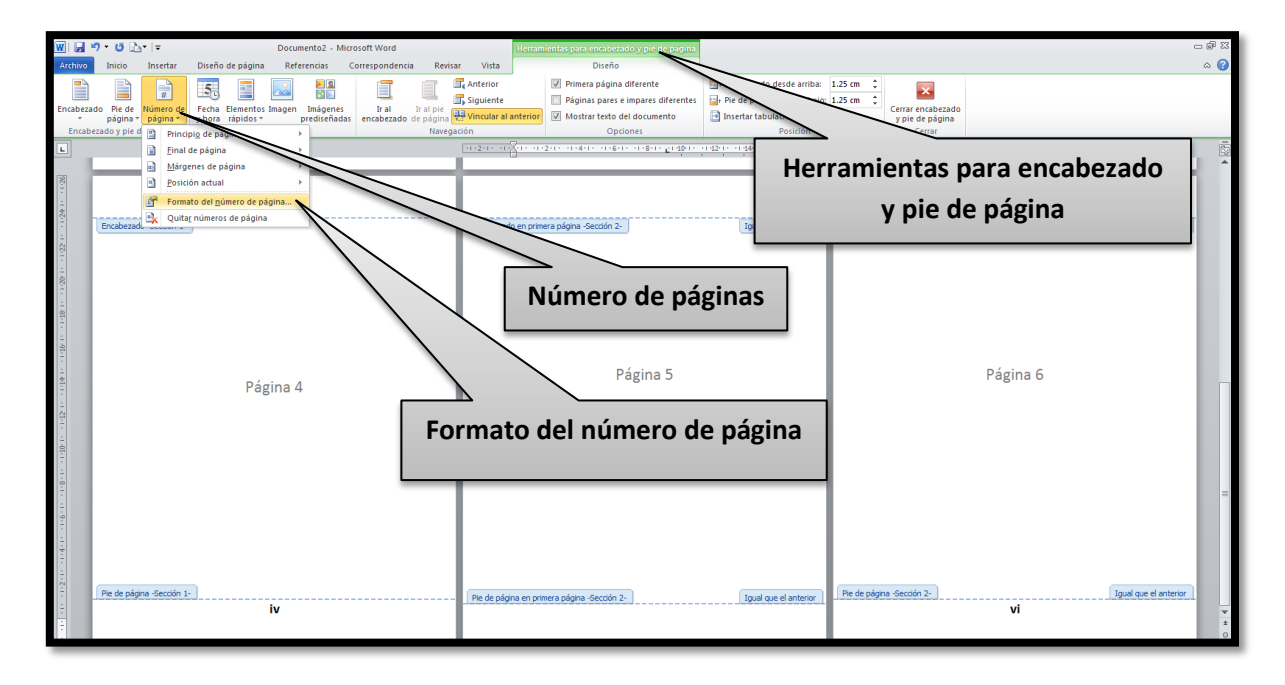

**Séptimo paso:** Hacer clip en el estilo de numeración que se desee, en este caso en los números arábicos que en la ventana sale con 1, 2, 3...

| W 🖬                                   | ୬ - ୯ 🛛                            | <b>}</b> ∙  ∓                        |                        | Do                                   | cumento2 - M              | icrosoft Word            |                                 |                          | Herran     | ientas para encabezado y pie de página                                                                                                    |                                                                                                    |                                 |                                                |          | c                     | - # X       |
|---------------------------------------|------------------------------------|--------------------------------------|------------------------|--------------------------------------|---------------------------|--------------------------|---------------------------------|--------------------------|------------|----------------------------------------------------------------------------------------------------|----------------------------------------------------------------------------------------------------|---------------------------------|------------------------------------------------|----------|-----------------------|-------------|
| Archivo                               | Inicio                             | Insertar                             | Diseño de              | e página 🛛                           | Referencias               | Correspondencia          | Revisa                          | Vista                    |            | Diseño                                                                                                    | . Frankrik de de de seller                                                                                                    | 4.05 m *                        |                                                |          |                       | ۵ 🕜         |
| Encabeza                              | do Pie de<br>página<br>ezado y pie | Número de<br>• página •<br>de página | Fecha Ele<br>y hora rá | ementos Imag<br>ápidos *<br>Insertar | en Imágenes<br>prediseñad | Ir al<br>as encabezado d | Ir al pie<br>e página<br>Navega | Siguiente<br>Vincular al | anterior   | Primera pagina diferente     Páginas pares e impares diferentes     Mostrar texto del documento     Opciones                                                                                                    | <ul> <li>Encapezado desde arriba:</li> <li>Pie de página desde abajo:</li> <li>Insertar tabulación de aline<br/>Posición</li> </ul> | 1.25 cm 🗘<br>1.25 cm 🌻<br>ación | Cerrar encabezado<br>y pie de página<br>Cerrar |          |                       |             |
| L                                     |                                    |                                      |                        |                                      |                           |                          |                                 | 11211-11                 | <u>.</u>   | 2010-01-4010-01-6010-01_28010-01-10010-                                                                                                    | 1 1211 - 1 1411 - 1 <u>4</u> 1611 - 1 1811                                                                                          |                                 |                                                |          |                       |             |
| 1.22 1 - 1.24 1 - 1.26                | Encabeza                           | do -Sección 1-                       | J                      |                                      |                           |                          |                                 | Encabezad                | lo en prim | era página -Seccón 2-<br>Formato de los números de página                                                                                                    | Igual que el anterior                                                                                                    | Encabeza                        | do -Sección 2-                                 |          | Igual que el anterior |             |
| 0.0410-0.046-0-0.046-0-0.20-0         |                                    |                                      |                        | Página                               | a 4                       |                          |                                 |                          |            | Figmato de número:         I, I, II,           Induir número de 11, 1, 2, 2, 3, 3,         Enpezar con el esta A, B, C,           Bropezar con el esta A, B, C,         In guardon de 1, 1, 1, 4, 1, 1, 1, 1, 1, 1, 1, 1, 1, 1, 1, 1, 1, |                                                                                                    |                                 |                                                | Página 6 |                       |             |
| 1-6-18-1                              |                                    |                                      |                        |                                      |                           |                          |                                 |                          |            | C Itgidar en:                                                                                                    | zlar                                                                                                    |                                 |                                                |          |                       |             |
| • • • • • • • • • • • • • • • • • • • | Pie de pá                          | gina -Sección 1-                     |                        | iv                                   |                           |                          |                                 | Pie de pág               | ina en pri | nera página -Seccón 2- )                                                                                                    | Igual que el anterior                                                                                                    | Pie de páç                      | jina -Sección 2- ]                             | vi       | Igual que el anterior | ¥<br>±<br>0 |

**Octavo paso:** Hacer clip en **iniciar en** y en el casillero en blanco colocar el número del cual se desea continuar en este caso es el 5 y se hace clip en aceptar.

| W   🔒   | <b>9</b> • Ű                    | <b>}</b> •∣ <del>-</del>                      |                               | Documento                                 | 2 - Micros       | soft Word                |                                |                                      | Herrami     | ientas para encabezado y pie de págin                                                                                                    |                                                     |                                                                                       |                           |                                   |          |                       | - @ X |
|---------|---------------------------------|-----------------------------------------------|-------------------------------|-------------------------------------------|------------------|--------------------------|--------------------------------|--------------------------------------|-------------|----------------------------------------------------------------------------------------------------|-----------------------------------------------------|---------------------------------------------------------------------------------------|---------------------------|-----------------------------------|----------|-----------------------|-------|
| Archivo | Inicio                          | Insertar                                      | Diseño de pág                 | gina Referenci                            | as Cor           | rrespondencia            | Revisa                         | r Vista                              |             | Diseño                                                                                                    |                                                     |                                                                                       |                           |                                   |          |                       | ۵ 🕜   |
| Encabez | ido Pie c<br>págin<br>ezado y p | le Número de<br>la v página v<br>ie de página | Fecha Elemer<br>y hora rápido | ntos Imagen Imá<br>os * predi<br>Insertar | genes<br>señadas | Ir al I<br>encabezado de | r al pie<br>e página<br>Navega | Anterior<br>Siguiente<br>Vincular al | anterior    | Primera página diferente Páginas pares e impares diferente Mostrar texto del documento Opciones                                                                                                    | 📑+ Encabezado<br>📑+ Pie de págir<br>💽 Insertar tabu | desde arriba: 1.25 cm<br>na desde abajo: 1.25 cm<br>ulación de alineación<br>Posición | ¢<br>¢<br>Cerrar<br>y pie | encabezado<br>de página<br>Cerrar |          |                       |       |
| L       |                                 |                                               |                               |                                           |                  |                          |                                | 11.2.1.1.1                           | 8           | 211-11-411-11-611-11 <u>3</u> 811-11-1101                                                                                                    | 0.42010-01.44010-0                                  | 246(1) (1)18(1)                                                                       |                           |                                   |          |                       | -     |
| 1       | Encabe                          | zado -Secidón 1-                              | F                             | Página 4                                  |                  |                          |                                | Frakese                              | 30 en prime | era págna - Sección 2-<br>Formato de los números de págna<br>Figmato de números (= 2, 2, 3,<br>[ indur número de caphulo<br>Encezar con el estos. [ întulo 1<br>Litar separador: [ (guián)<br>Bernplos: 1-1, 1-A<br>Numeración de págnas<br>C Contruar desde la sección antene<br>C Contruar desde la sección antene<br>C Contruar desde la sección antene<br>C Contruar desde la sección antene<br>C Contruar desde la sección antene<br>C Contruar desde la sección antene<br>C Contruar desde la sección antene<br>C Contruar desde la sección antene<br>C Contruar desde la sección antene<br>C Contruer desde la sección antene<br>C Contruer desde la sección antene<br>C C Contruer desde la sección antene<br>C C Contruer desde la sección antene<br>C C Contruer desde la sección antene<br>C C Contruer desde la sección antene<br>C C Contruer desde la sección antene<br>C C Contruer desde la sección antene<br>C C Contruer desde la sección antene<br>C C C C C C C C C C C C C C C C C C C | 2 X<br>Y<br>Y                                       | ue el anterior                                                                        | Secolo Secolo             | 2                                 | Página 6 | Igual que el anteror  |       |
|         | Pie de p                        | oágina -Sección 1                             |                               | iv                                        |                  |                          |                                | Pie de pág                           | ina en prim | nera página -Sección 2-                                                                                                    | Igual q                                             | ue el anterior Pie de                                                                 | e página -Secci           | ón 2-                             | vi       | Igual que el anterior | *     |

**Noveno paso:** Hacer clip en el centro de la página para que regrese a la página normal y se pueda ver la diferencia entre un estilo de numeración y otra.

| W 🖌                                                            | 9 · U 🗈              | b•l∓     |                  |        |                       |            |           |        |               |         |        | Documen  | to2 - Mi | crosoft Wor | d                  |              |       |                  |                         |           |             |                   |                  |                               | - @ S | 3       |
|----------------------------------------------------------------|----------------------|----------|------------------|--------|-----------------------|------------|-----------|--------|---------------|---------|--------|----------|----------|-------------|--------------------|--------------|-------|------------------|-------------------------|-----------|-------------|-------------------|------------------|-------------------------------|-------|---------|
| Archiv                                                         | o Inicio<br>∦ Cortar | Insertar | Diseño de págini | Ref    | erencias              | Corre      | spondenci | a Rev  | isar<br>संच e | Vista   | r      |          |          |             |                    | Ank          | н.    |                  |                         |           |             |                   | - A              | 者 Buscar +                    | 6 🕜   | 0       |
| Pegar                                                          | 🖹 Copiar 🛷           | ormato N | K S → abe ×,     | ×, [   | <u>∖</u> - <u>*</u> - | <u>A</u> - |           |        |               | • ۲ ۲ · | 1 Norm | cDc AaBb | ccDc /   | Titulo 1    | AaBbCc<br>Titulo 2 | Titulo       | J Aa. | BbCc.<br>btitulo | AaBbCcD<br>Énfasis suti | A a BbCcb | Énfasis int | AaBbC<br>Texto en | n Camb<br>estilo | aliar<br>iar<br>i Seleccionar |       |         |
| P                                                              | ortapapeles          | 5        | Fuer             | nte    | _                     | G,         |           | Párrat | lo<br>Lu      |         | 5      | 4.1 4    |          |             | .1.42.1            | 4.1.1.1.6464 | Estil | los              |                         |           |             |                   |                  | G Edición                     | 1.0   | 111     |
| -                                                              | _                    | _        |                  | _      | _                     | _          | _         | _      | J,            |         |        |          | *        |             |                    |              |       |                  | _                       | _         | _           | _                 | _                |                               |       | 2       |
| জে যাভাল লক্ষ্য নাক্ষ্য নাউল লভাল লভাল নাইলে নাইলে নাইলে নাই । |                      |          | Pá               | gina 4 | 4                     |            |           |        |               |         |        |          | Págin    | ia 5        |                    |              |       |                  |                         |           | Pág         | ina 6             |                  |                               |       |         |
| 1241122-11                                                     |                      |          |                  | iv     |                       |            |           |        |               |         |        |          | 5        |             |                    |              |       |                  |                         |           |             | 6                 |                  |                               | 1     | 1 H O H |